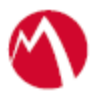

## MobileIron Access Cookbook Access with ServiceNow and Okta

October 25, 2017

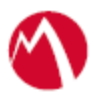

### Contents

| Overview                                               | 3  |
|--------------------------------------------------------|----|
| Prerequisites                                          | 3  |
| Configuring ServiceNow and Okta with MobileIron Access | 4  |
| Configure the Okta environment                         | 4  |
| Configure the ServiceNow environment                   | 7  |
| Enabling Multi-Provider SSO Properties                 | 7  |
| Configure Multi-Provider SSO                           | 9  |
| Configure users for Multi-Provider SSO                 | 10 |
| Configure Access to create a Federated Pair            | 11 |
| Configure the ServiceNow environment with Access       | 12 |
| Configure the Okta environment with Access             | 12 |
| Register Sentry to Access                              | 13 |
| Verification                                           | 13 |

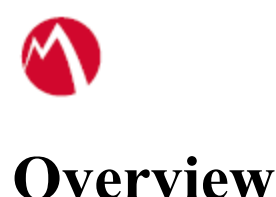

SAML provides single sign-on capability for users accessing their services hosted in a cloud environment. Generally, a service provider such as ServiceNow is federated with an identity provider such as Okta for authentication. Users authenticate to Okta as an identity provider and obtain a SAML token for accessing applications in a cloud environment, such as ServiceNow.

This guide serves as step-by-step configuration manual for users using Okta as an authentication provider with ServiceNow in a cloud environment.

### Prerequisites

You must perform the following steps before you configure the service provider and identity provider with Access:

- Verify that you have the credentials for Okta admin account. <u>http://developer.okta.com</u>
   Note: After signing up, you will receive an activation link on the registered email. Save the activation URL. The URL might be similar to <u>dev-931016-admin.oktapreview.com</u>
- Verify that you have the metadata files for ServiceNow For more information, see\_Configure the ServiceNow environment
- Verify that you have the metadata files for Okta. For more information, see <u>Configure the Okta environment</u>.
  - $\circ$   $\,$  Perform the steps 1 to 10 in the Configure the Okta environment section.

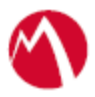

# Configuring ServiceNow and Okta with MobileIron Access

You must perform the following tasks to configure ServiceNow and Okta with MobileIron Access:

- Configure the Okta environment
- <u>Configure the ServiceNow environment</u>
- Configure Access to create a Federated Pair
- <u>Register Sentry to Access</u>
- Configure the ServiceNow environment with Access
- Configure the Okta environment with Access

#### Configure the Okta environment

- 1. Login to Okta with admin credentials using the sign-in URL received in the activation mail.
- 2. Select **Admin >Directory > People**.
- Select Add Person > Fill details > Save details.
   Note: The email id should be same as that of ServiceNow.
- 4. On the Application tab, click Add Application.
- 5. In the **Create a New Application Integration** window, select **SAML 2.0** radio button. Click **Create**.

| Create a New Application Integration |                                                                                                    | × |
|--------------------------------------|----------------------------------------------------------------------------------------------------|---|
| Platform                             | Web *                                                                                                    |   |
| Sign on method                       | <ul> <li>Secure Web Authentication (SWA)</li> <li>Uses credentials to sign in. This integration works with most apps.</li> </ul> |   |
|                                      | SAML 2.0<br>Uses the SAML protocol to log users into the app. This is a better option<br>than SWA, if the app supports it.       |   |
|                                      | OpenID Connect<br>Uses the OpenID Connect protocol to log users into an app you've built.                                        |   |
|                                      | Create                                                                                                    |   |

- 6. Under the General Setting tab, enter the Application name and click Next.
- 7. In SAML settings, enter the Audience URL, Name ID format, and Application username and click **Show Advanced Settings**.

| GENERAL                     |                                   |                                             |    |
|-----------------------------|-----------------------------------|---------------------------------------------|----|
| Single sign on URL          | https://dev4.servie               | ce-now.com/navpage.<br>Land Destruction URL | do |
|                             | Allow this app to request         | other SSO URLs                              |    |
| Audience URI (SP Entity ID) | https://dev4.servi                | ce-now.com/navpage.                         | do |
| Default RelayState          |                                   |                                             |    |
|                             | If no value is set, a biant field | ryfDate is sent                             |    |
| Nome ID format              | Unspecified                       |                                             |    |
|                             | E                                 |                                             |    |

8. Enter the configuration values as shown in the below screen and click **Next**.

| NO. 107 107 107 107 10 |
|------------------------|
|                        |
|                        |
|                        |
|                        |
|                        |
|                        |
|                        |
|                        |
|                        |
|                        |

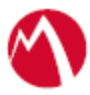

| Name     | Name format (optional) | Value      |     |
|----------|------------------------|------------|-----|
| IDPEmail | Unspecified *          | user.email | * * |
| UPN      | Unspecified *          | user.email | * × |

9. Configure the feedback settings as below and click **Finish**.

| is configuration                                                                |
|---------------------------------------------------------------------------------|
| is application                                                                  |
| stomer adding an internal app<br>vendor. I'd like to integrate my app with Okta |
| nderstanding your app integration.                                              |
| nal app that we have created                                                    |
|                                                                                 |

10. Click **Applications** and select the application that you created. Click **Sign On** and download the identity provider metadata.

| ÷                                                          | Access-Successfactors           Active +         Image: View Logs                                                                                      |                                                                                                    |
|------------------------------------------------------------|----------------------------------------------------------------------------------------------------|----------------------------------------------------------------------------------------------------|
| General Sign On                                            | Import Assignments                                                                                                    |                                                                                                    |
| SIGN ON METHOD<br>The sign-on method<br>on methods require | S<br>determines how a user signs into and manages their credentials for an application. Some<br>additional configuration in the 3rd party application. | Edit About<br>SAML 2.0 streamlines the end user<br>experience by not requiring the user to<br>know their credentials. Users cannot edit<br>their credentials when SAML 2.0 is<br>configured for this application. Additiona<br>configured for this application. Additiona<br>configured to n the 3rd party application<br>may be required to complete the<br>luterariton with Oxfa |
| SAML 2.0                                                   |                                                                                                    | Application Username                                                                                                    |
|                                                            | v State                                                                                                    | Choose a format to use as the default<br>username value when assigning the<br>application to users                                                                                                    |
| Default Rela                                               | 1 manual                                                                                                    | alphication to page 2                                                                                                    |

- 11. Click **Directory** > **People** > **Add Person** and create a **User**.
- 12. On the Applications tab, select Assign Applications.
- 13. Select the **Application** and the **User** and click **Next**.
- 14. Click **Confirm Assignment**.

Configure the ServiceNow environment

You must configure ServiceNow with Access natively by performing the following tasks:

- Enabling Multi-Provider SSO Properties
- <u>Configure Multi-Provider SSO</u>
- Configure users for Multi-Provider SSO

Enabling Multi-Provider SSO Properties

- 1. Login to ServiceNow with admin credentials.
- 2. Type **Plugins** in the filter navigator > click **Plugins**.
- 3. Search for **Integration** in the **Search** box.
- 4. Select Integration Multiple Provider Single Sign-On Installer.

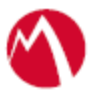

| SELVICE <b>NUW</b> service | e Managem               | ent                                  |                                                           |        | (        | 🕽 System Administrator 🔹 🔍 🗇 🛞                 |
|----------------------------|-------------------------|--------------------------------------|-----------------------------------------------------------|--------|----------|------------------------------------------------|
| (Plugins 🛞                 | =                       | E System Plugins Go to Name * Search |                                                           |        |          |                                                |
| E 🛊 🛈                      | All>Name -= Integration |                                      |                                                           |        | = Status | = 10                                           |
| System Definition          | Ť                       | -                                    | Search                                                    | Search | Search   | Search                                         |
| Plagins                    |                         | 0                                    | Integration - Common Components                           | 1.0.0  | Inactive | com.snc.integration.common                     |
|                            |                         | 0                                    | Integration - JOBC                                        | 1.0.0  | Inactive | com.snc.integration.jdbc                       |
|                            |                         | (                                    | Integration - Microsoft SCCM (Deprecated)                 | 3.0.0  | Inactive | com.snc.integration.sccm                       |
|                            |                         | ٥                                    | integration - Microsoft SCCM 2007                         | 3.1.0  | inactive | com.snc.integration.sccm2007                   |
|                            |                         | 0                                    | Integration - Microsoft SCCM 2012 (Deprecated)            | 4.0.0  | inactive | com.snc.integration.sccm2012                   |
|                            |                         | ٢                                    | Integration - Microsoft SCCM 2012 v2                      | 4.1.0  | Inactive | com.snc.integration.sccm2012v2                 |
|                            |                         | ٢                                    | Integration - Microsoft SMS / SCCM 2.0 (Deprecated)       | 2.0.0  | Inactive | com.snc.integration.sms2                       |
|                            |                         | O                                    | Integration - Multifactor Authentication                  | 1.0.0  | Inactive | com.snc.integration.multifactor.authentication |
|                            |                         | ٢                                    | Integration - Multiple Provider Single Sign-On Enhanced U | 1.0.0  | Inactive | com.snc.integration.sso.multi.ui               |
|                            |                         | 0                                    | Integration - Multiple Provider Single Sign-On Installer  | 1.0.0  | Inactive | com.snc.integration.ssc.multi.installer        |
|                            |                         | ٢                                    | Integration - OpenID 550                                  | 1.0.0  | Inactive | com.snc.integration.sso.openid                 |
|                            |                         | 0                                    | Integration - Tivoli Enterprise Console (TEC) 2.0         | 2.0.0  | Inactive | com.snc.integration.tivoli_tec                 |
|                            |                         | 0                                    | Integration - Verizon eBonding                            | 1.0.0  | Inactive | com.snc.integration.verizon_ebonding           |
|                            |                         | O                                    | Interactive Analysis                                      | 1.0.0  | Inactive | com.glideapp.interactive_analysis              |
|                            |                         | ٢                                    | IP.Range Based Authentication                             | 1.0.0  | Active   | com.snc.ipauthenticator                        |
| •                          |                         | •                                    | IT Data Mart                                              | 1.0.0  | Inactive | com.snc.R_data_mart                            |

5. Click Activate/Upgrade and click Activate to complete the activation.

|                   | icend | W Service | Management                        |                                       |                        |                                                                                                    | System Administrator 👻        | 9,0 | 5)   | <b>?</b>   | - |
|-------------------|-------|-----------|-----------------------------------|---------------------------------------|------------------------|----------------------------------------------------------------------------------------------------|-------------------------------|-----|------|------------|---|
| Plugins           |       | 8         | <  System Pla Integration         | ugin<br>I - Multiple Pr               | Activate Plugin        | to an Iller                                                                                                    | ×                             | ŧ   | eo 0 | <b>^</b> \ | J |
| -                 | *     | 0         | 10                                | com.snc.                              | Activate Plugin        |                                                                                                    | ^                             |     |      |            |   |
| System Definition | on    |           | Name                              | Integratik                            |                        | Integration - Multiple Provider Single Sign-On Installer<br>The multiple provider single sign-on plugin enables organizations to | o authenticate                |     |      |            |   |
| Plugins           |       |           | Version                           | 1.0.0                                 |                        | against multiple IDPs (identity providers) using SAML. It also suppor<br>authentication using multiple digest configurations.    | rts                           |     |      |            |   |
|                   |       |           | Help                              | http://docs                           |                        | Learn more                                                                                                    | _                             |     |      |            |   |
|                   |       |           | Requires                          |                                       |                        | Cance                                                                                                    | el Activate                   |     |      |            |   |
|                   |       |           | Description                       | The multiple<br>SAML.<br>It also supp | le provider single sig | n-on plugin enables organizations to authenticate against multiple ID<br>using multiple digest configurations.                   | Ps (Identity providers) using |     |      |            |   |
|                   |       |           | Related Links<br>Activate/Upgrade |                                       |                        |                                                                                                    |                               |     |      |            |   |
|                   |       |           | Plugin Activation Logs            | Plugin Files                          | 6                      |                                                                                                    |                               |     |      |            |   |
|                   |       |           | E Plugin Activat                  | tion Logs                             |                        |                                                                                                    |                               |     |      |            |   |
|                   |       |           | ۲                                 | ≡ Created                             |                        | ≣ Status                                                                                                    | ≡ Log                         |     |      |            |   |
|                   |       |           |                                   |                                       |                        | No records to display                                                                                                    |                               |     |      |            |   |
|                   |       |           |                                   |                                       |                        |                                                                                                    |                               |     |      | đ          |   |

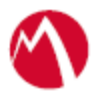

#### **Configure Multi-Provider SSO**

- 1. Login to ServiceNow with admin credentials.
- 2. Type **Multi** in the search filter > **Administration** > **Properties**. Select **Yes** for Enable multiple provider SSO.

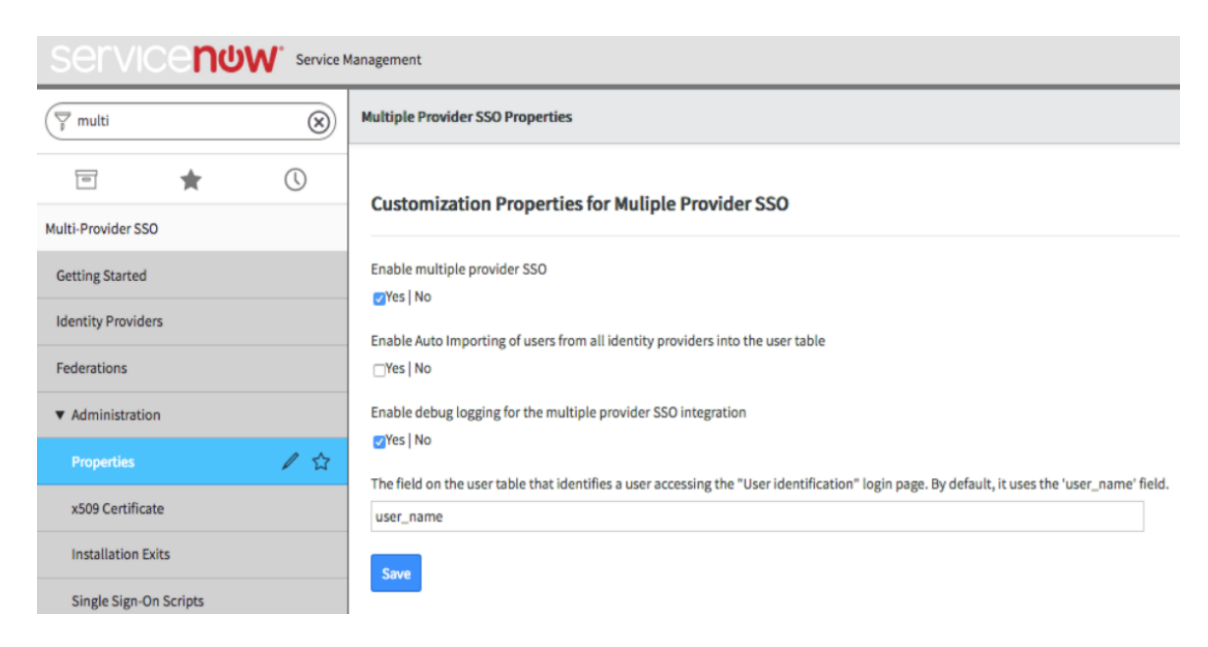

 Navigate to Multi-Provider SSO > Identity Providers > New > SAML > Paste the IdP metadata into Import Access IdP Metadata field, that was downloaded in step 8 of Configure the Okta environment\_and click Import. The following details populate when you upload the metadata file.

|                                | anagement 🤤 System Administrator                                                                                                | • < P ? *                |
|--------------------------------|----------------------------------------------------------------------------------------------------|--------------------------|
| T multi                        | Identity Provider           Identity Provider           https://exp.jlloat.auto.mobileiron.com/Mobileiron/acc/15eda056-56de-450 | <i>₽</i> √ ₹ …           |
| E 🛊 🕓                          | Update Generate Metadata                                                                                                    | Test Connection Activate |
| Multi-Provider SSO             | * Name https://ellpulle-alt.auto.mobileiron.com/Mc Active                                                                       |                          |
| Getting Started                | Default Auto Redirect idP                                                                                                    | _                        |
| Identity Providers             | * Identity Provider https://eng.mt%-ait.auto.mobileiron.com/Mobileiron/acc/15eda05b-50000000000000000000000000000000000         |                          |
| Federations                    | Identity Provider's     AuthnRequest     AuthnRequest                                                                           |                          |
| Administration      Properties | Identity Provider's https://cujjjjjjjjjjjjjjjjjjjjjjjjjjjjjjjjjjj                                                               |                          |
| x509 Certificate               | % ServiceNow https://doillinitiservice-now.com/navpage.do Homepage                                                              |                          |
| Installation Exits             | * Entity ID / Issuer https://doubloll.service-now.com                                                                           |                          |
| Single Sign-On Scripts         | * Audience URI https://doi.illib.service-now.com                                                                                |                          |
|                                | * NameID Policy uncoasis:namestc:SAML:2:0:nameid-format:transient                                                               |                          |
|                                | External logout redirect external_logout_complete.do                                                                            |                          |
|                                | Failed Requirement<br>Redirect                                                                                                  |                          |
|                                | Encryption And Signing User Provisioning Advanced                                                                               |                          |
|                                | Signing/Encryption Key Signing Signature Alias Algorithm                                                                        |                          |
|                                | Signing/Encryption Key Sign AuthnRequest                                                                                        |                          |
|                                | Encrypt Assertion Sign LogoutRequest                                                                                            |                          |
|                                | Update Generate Metadata Test Connection Activate                                                                               |                          |

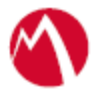

4. Click Generate Metadata and save it to xml file.

#### Configure users for Multi-Provider SSO

#### **Prerequisites**

Verify that you have enabled and configured Multi-Provider SSO.

#### **Procedure**

- 1. Login to ServiceNow with admin credentials.
- 2. Type **Multi** in the search filter and select **Identity Providers**. Right-click **IdP record** and copy the sys\_id.

| Servicendw. service    | Management                             |          |                             | <u>.</u>                | System Administra | tor · へ口の發      |
|------------------------|----------------------------------------|----------|-----------------------------|-------------------------|-------------------|-----------------|
| Training mult          | Identity Providers New Go to Name      | ▼ Search |                             |                         | <b>44 4</b> (     | 1 to 3 of 3 🕨 🍽 |
| ē 🛉 🕚                  | Y All                                  |          |                             |                         |                   |                 |
| Multi-Provider SSO     |                                        |          | = External logout redirect  | = single sign-On script |                   |                 |
| Getting Started        | Digested Token                         | true     | external_logout_complete.do | MultiSSO_DigestedToken  | false             | false           |
| Mentity Providers      | https://pingone.com     Show Matching  | true     | external_logout_complete.do | MultiSSO_SAML2_Update1  | true              | false           |
| Federations            | Gi SAML2 Update1     Filter Out        | false    | external_logout_complete.do | MultiSSO_SAML2_Update1  | false             | false           |
| ▼ Administration       | Actions on selected rows   Copy sys_id |          |                             |                         | 44 4              | 1 to 3 of 3 🕨 🍽 |
| Properties             | Assign Tag >                           |          |                             |                         |                   | Ů               |
| x509 Certificate       |                                        |          |                             |                         |                   |                 |
| Installation Exits     |                                        |          |                             |                         |                   |                 |
| Single Sign-On Scripts |                                        |          |                             |                         |                   |                 |

3. Type Users in the search filter. Select Users > New > right-click on the top bar next to User > Configure > Form Layout and select SSO Source in Available list and move it to the Selected list. Click Save.

| servi            | ംനധ           | W' Service | fanagement              |                                       |              |        |                                            |            | 🤶 System / |
|------------------|---------------|------------|-------------------------|---------------------------------------|--------------|--------|--------------------------------------------|------------|------------|
| ( Users          |               | 8          | < Configuring User form | к.                                    |              |        |                                            |            |            |
|                  |               | 0          |                         | Available                             |              |        | Selected                                   |            |            |
| Configuration    | *             | Q          |                         | Building (+)<br>City<br>Class         |              | 1      | Locked out<br>Active<br>Web service acce   | reset      |            |
| ♥ CI Lifecycle I | Management    |            |                         | Company [+]<br>Cost center [+]        |              |        | Internal Integrat                          | ion User   |            |
| Ci State Regi    | istered Users |            |                         | Country code<br>Created<br>Created by |              |        | Email<br>Language                          |            |            |
| Password Reset   |               |            |                         | Default perspecti<br>Department [+]   | ve [+]       |        | Calendar integra                           | tion       | ~          |
| Blocked Users    |               |            |                         | Domain [+]<br>Domain Path             |              | <      | Time zone<br>Date format<br>Business phone |            |            |
| Organization     |               |            |                         | Employee numb<br>Failed login atter   | n<br>ipts    |        | Mobile phone<br>Photo                      |            |            |
| Users            |               |            |                         | Gender<br>Home phone                  |              |        | -end_split- <br>SSO Source                 |            |            |
| System Security  |               |            |                         |                                       |              | Cancel | Save                                       |            |            |
| ▼ Users and G    | roups         |            |                         | Form view and                         | d section    |        | Create new fie                             | ald        |            |
| Users            |               |            |                         | View name                             | Default view | -      | Name                                       |            |            |
| Groups           |               |            |                         | Section                               | User         | ^      | Type                                       | String     | •          |
| Roles            |               |            |                         |                                       |              | ~      | Field length                               | Small (40) | -          |
| Access Role      | Detail View   |            |                         |                                       |              |        | Add                                        |            |            |
| ▼ Reports        |               |            |                         | Related Links                         |              |        |                                            |            |            |
| Users            |               |            |                         | Show versions                         |              |        |                                            |            |            |
| User Administrat | lion          |            |                         |                                       |              |        |                                            |            |            |
| Users            |               |            |                         |                                       |              |        |                                            |            |            |
| Logged in users  | 5             |            |                         |                                       |              |        |                                            |            |            |

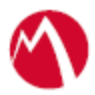

- 4. Click **New** and enter the **User ID** and **Email** of the User.
- 5. Paste the sys\_id in the SSO Source field and click Update.

| 🖞 users 🛞                 | <<br>User                              |                                         |                     | @ = -                         | • Update | Delete | 1 |
|---------------------------|----------------------------------------|-----------------------------------------|---------------------|-------------------------------|----------|--------|---|
| ⊡ <b>★</b> ©              | User ID                                | testuse/001@happysentry.com             | Ema                 | E textuser001@happysentry.com |          |        |   |
| Configuration             | First name                             |                                         | Languag             | e -Nore                       |          |        |   |
| ▼ CI Lifecycle Management | Last name                              |                                         | Calendar integratio | n Outlook                     |          |        |   |
|                           | Title                                  |                                         | Q Time zon          | e System (US/Pacific)         |          |        |   |
| Password Reset            | Department.                            | ٩                                       | Date forma          | K System (yyyy-MM-dd)         |          |        |   |
| Blocked Users             | Patoword                               |                                         | Business phon       | e [                           |          |        |   |
| Organization              | Password needs reset.                  |                                         | Mobile phon         | e                             |          |        |   |
| Users                     | Locked out                             |                                         | Phot                | D Click to add                |          |        |   |
| System Security           | Active                                 | 9                                       |                     |                               |          |        |   |
| ♥ Users and Groups        | Web service access only                |                                         |                     |                               |          |        |   |
| Users                     | Internal Integration User              |                                         |                     |                               |          |        |   |
| Groups                    | SS0 Source                             | dcd26a32db333200ea445901cf961918        |                     |                               |          |        |   |
| Roies                     | Update Delete                          |                                         |                     |                               |          |        |   |
| Access Role Detail View   | Related Links                          |                                         |                     |                               |          |        |   |
| • Reports                 | View Subscriptions<br>Reset a password |                                         |                     |                               |          |        |   |
| Users                     | Roles Groups Delea                     | ates Subscriptions Manage Subscriptions |                     |                               |          |        |   |
| User Administration       |                                        | The late of the late                    |                     |                               |          |        | E |
| Users                     |                                        | Setter Party                            |                     |                               |          |        |   |
| Logged in users           | Y User=(empty)                         | E Role 🔤 State                          | Inherited           | Inheritance Count             |          |        |   |
|                           |                                        |                                         |                     |                               |          |        |   |

- 6. Click **Test Connection** > Enter **Username** and **Password** > **Sign On**. The test connection should be successful.
- 7. Click **Activate** to activate the rule. The Activate button is available after the connection is tested.
- 8. Enable Auto Redirect IdP at the bottom of the page.

#### Configure Access to create a Federated Pair

You must configure Access to select your service provider and the identity provider. You can apply the configuration settings for the service provider and the identity provider to create a federated pair.

#### **Procedure**

- 1. Log in to Access.
- 2. Click **Profile** > **Get Started**.
- 3. Enter Access host information and upload the **ACCESS SSL certificate**. The other fields retain the default values. Click **Save**. For more information on Access SSL certificates, see *Certificates* in the *MobileIron Access Guide*.
- 4. Click **Profile** > **Federated Pairs** > **Add New Pair**.
- 5. Select **ServiceNow** as the service provider.
- 6. Enter the following details:
  - a. Enter a **Name** for the federated pair.
  - b. Enter an appropriate **Description**.

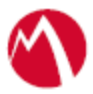

- c. Select or upload a new Access Signing Certificate.
- d. Upload the metadata details for ServiceNow. See Prerequisites.
- e. (Optional) Select *Use Tunnel Certificates for SSO* to configure Cert SSO on MobileIron Core. See *Appendix* in the *MobileIron Access Guide* at <u>https://support.mobileiron.com/docs/current/accs/</u>.
- 7. Click Next.
- 8. Select **Okta** as the Identity provider. Click **Next**.
- 9. Select or upload the Access Signing certificate.
- 10. Upload the **IdP metadata file**. Click **Done**.
- 11. On the **Profile** tab, click **Publish** to publish the profile.
- 12. Download the ACCESS SP Metadata and upload to IDP from the federated pair page.
- 13. Download the ACCESS IDP Metadata and upload to SP from the federated pair page.

#### Task Result

The Federated Pair is created.

#### Configure the ServiceNow environment with Access

You must configure ServiceNow with Access to upload the metadata file that you downloaded when configuring the Federated Pair with Access.

#### **Prerequisites**

Verify that you have the "Access IDP Metadata and Upload to SP" XMI that you downloaded in Step 13 in the <u>Configure Access to create a Federated Pair</u> section.

#### **Procedure**

- 1. Login to ServiceNow with admin credentials.
- Type Multi in the Search filter and select Identity Providers > New > SAML > Import IdP Metadata using "Access IdP Metadata and Upload to SP" XML downloaded at Step 13 in the Configure Access to create a Federated Pair section.
- 3. Click **Test Connection** and enter the **username** and **password**.
- 4. Click **Sign On**. The Test Connection must be successful.
- 5. Click Activate which is available after you test the connection.
- 6. Select Set As Auto Redirect IdP option to enable Auto Redirect IdP.

#### Configure the Okta environment with Access

You must configure Okta with Access to upload the metadata file that you downloaded when configuring the Federated Pair with Access.

#### **Prerequisites**

Extract the entity ID from "Access SP Metadata and Upload to IdP" XML that you downloaded at Step 12 in the <u>Configure Access to create a Federated Pair</u> section.

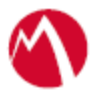

### **Procedure**

- 1. Login to Okta with admin credentials.
- 2. Click **Applications** > **ServiceNow** that was added earlier.
- 3. Click General > Edit SAML Settings > Next.
- 4. Enter the Entity ID URL to Single Sign On URL and Audience URL.
- 5. Click Show Advanced Settings
  - Modify response to Unsigned.
  - Signature Algorithm to SHA 1.
- 6. Click **Next** > **Finish**.

**Register Sentry to Access** 

You must register Sentry to Access to fetch the latest configuration from Access.

#### **Prerequisite**

Verify that you have registered Sentry earlier. If so, then do not perform this step.

#### **Procedure**

- Clish Sentry. In the configuration mode, execute the following command for registration. (config)#accs registration https:/<FQDN of Access server><Admin Username of Access Server>
- 2. Enter the **Tenant password** and complete the registration.
- 3. In Access, click the Sentry tab.
- 4. Select the appropriate Sentry instance, then click **Action** > **Assign**.
- 5. Enter the tenant password.
- 6. Click OK.
- 7. **Clish** Sentry and execute the following command in configuration mode to fetch the latest configuration from Access immediately:

(config)# accs config-fetch update

**Note**: All the published configuration changes are fetched by Sentry assigned to the profile in fifteen minutes. However, if you want to see the changes immediately, then perform Step 6.

### Verification

Login to ServiceNow and enter the custom domain details. You are redirected to Okta login page for authentication.

When you provide the credentials for Okta, you must be redirected to ServiceNow home page.

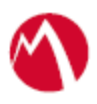

#### Copyright © 2016 - 2017 MobileIron, Inc. All Rights Reserved.

Any reproduction or redistribution of part or all of these materials is strictly prohibited. Information in this publication is subject to change without notice. MobileIron, Inc. does not warrant the use of this publication. For some phone images, a third-party database and image library, Copyright © 2007-2009 Aeleeta's Art and Design Studio, is used. This database and image library cannot be distributed separate from the MobileIron product.

"MobileIron," the MobileIron logos and other trade names, trademarks or service marks of MobileIron, Inc. appearing in this documentation are the property of MobileIron, Inc. This documentation contains additional trade names, trademarks and service marks of others, which are the property of their respective owners. We do not intend our use or display of other companies' trade names, trademarks or service marks to imply a relationship with, or endorsement or sponsorship of us by, these other companies.